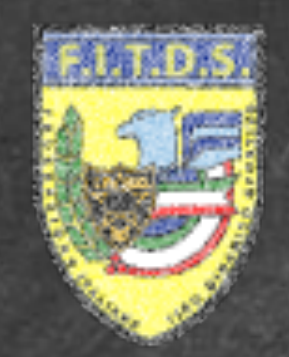

## FEDERAZIONE ITALIANA MATCH RESERVATION OFFICIAL WEB SITE

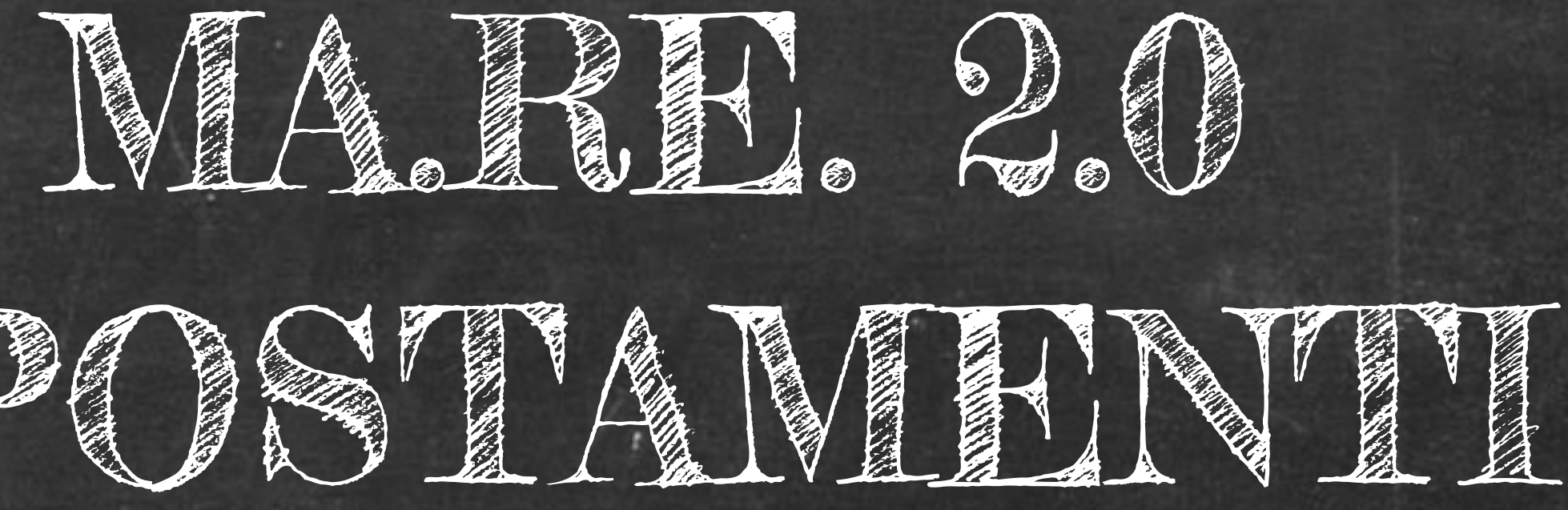

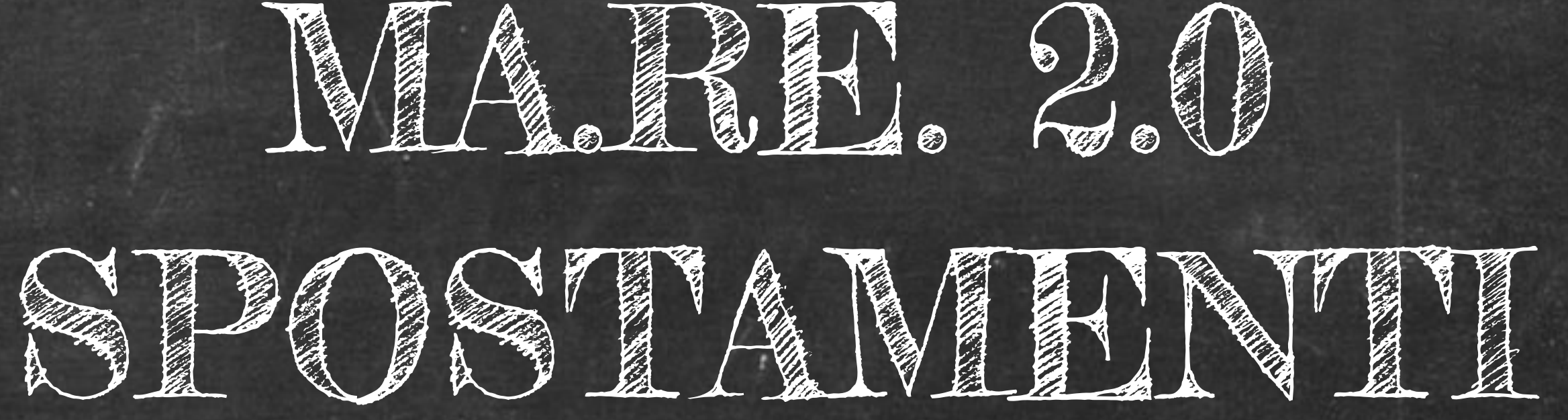

## **DIGITAL FORGE VERONA**

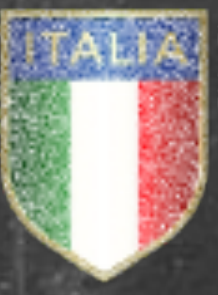

DISCIPLINA SPORTIVA ASSOCIATA RICONOSCIUTA DAL CONT

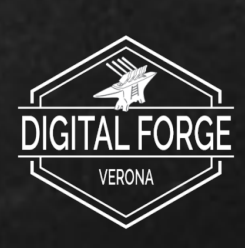

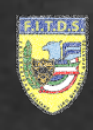

# Manuale funzione **SPOSTAMENTI** sul portale MA.RE. 2.0 (Match Registration)

Verranno fornite le istruzioni per: Spostamento in Griglia di Gara 0 Avvicendamento tra tiratori 

DIGITAL FORGE VERONA

## INDICE

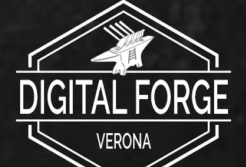

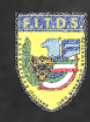

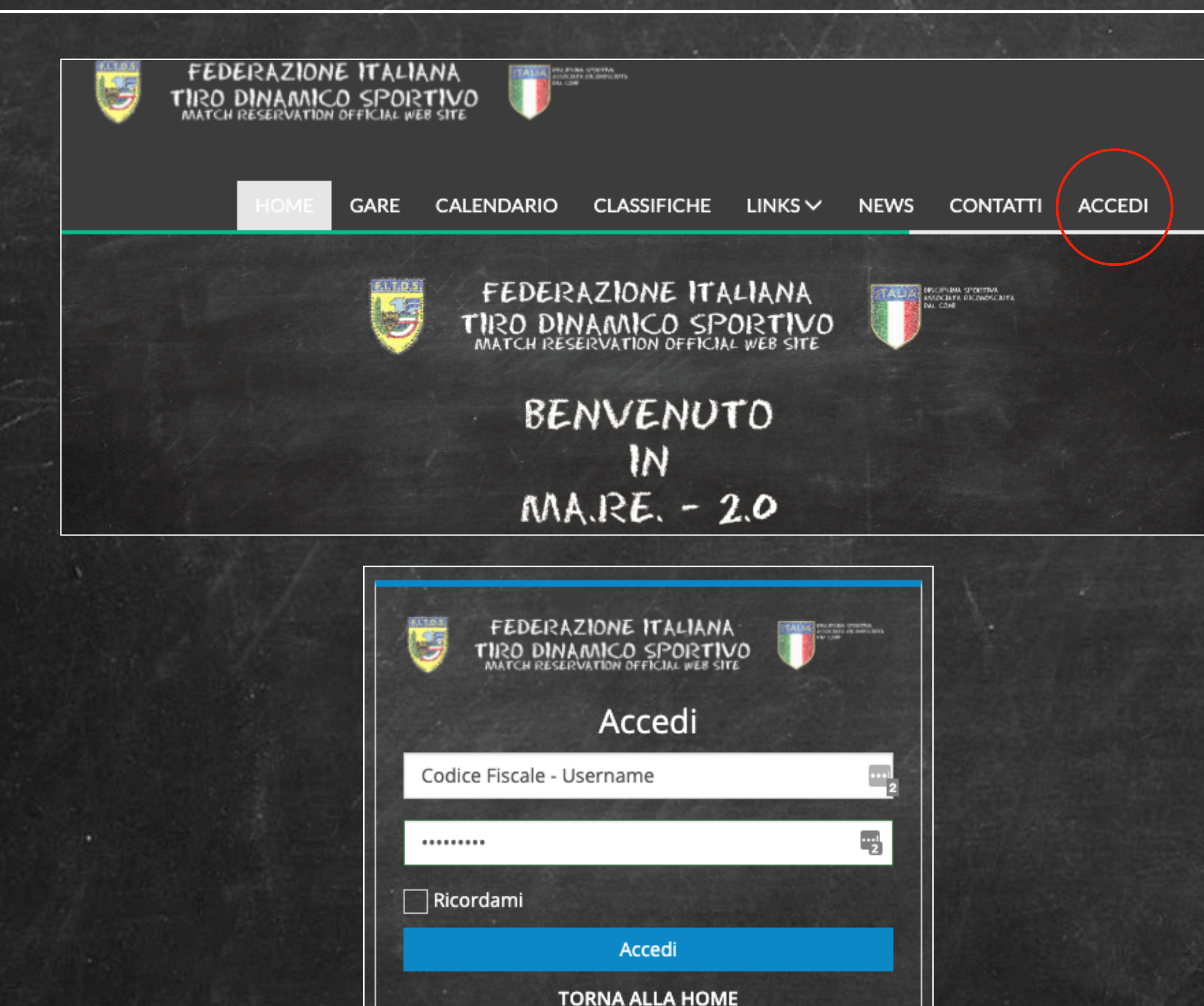

PASSWORD DIMENTICATA?

Le credenziali di accesso di MA.RE. 2.0 e GES.SO. 2.0 concidono

Per accedere al portale MA.RE. 2.0 è necessario andare alla pagina web:

## mare2.fitds.it

Apparirà la homepage del portale, al quale si può effettuare l'accesso attraverso il pulsante "ACCEDI" posto nel menù superiore.

Apparirà la maschera di login dove è necessario inserire il Codice Fiscale e la password.

Le credenziali sono le stesse usate per il portale GES.SO. 2.0

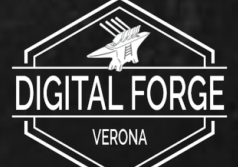

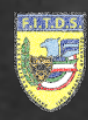

| F.I.T.D.S.                                                                                                    |  |
|----------------------------------------------------------------------------------------------------|--|
| Campionato Italiano<br>NATTESA: 0/<br>GRIGLIA ISCRIZIONI                                                                         |  |
| <ul> <li></li></ul>                                                                                                    |  |
| Iscrizioni                                                                                                    |  |
| 99998 Rossi Mario       A.S.D.         HANDGUN Classic Major       02/05/2020 - Turno 1 - Gruppo 1         € Pagato       0.00 € |  |

## Utilizzare le funzioni disponibili

Una volta effettuato il login e selezionata la gara in cui si è precedentemente effettuata l'iscrizione, verrà mostrato il dettaglio di quest'ultima

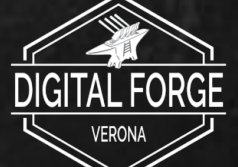

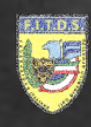

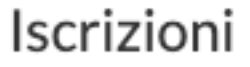

99998 Rossi Mario HANDGUN Classic Major € Pagato

Se sussistono i requisiti per poter richiedere uno spostamento, il pulsante "Richiesta Spostamento" sarà visibile nel dettaglio dell'iscrizione

## Utilizzare le funzioni disponibili

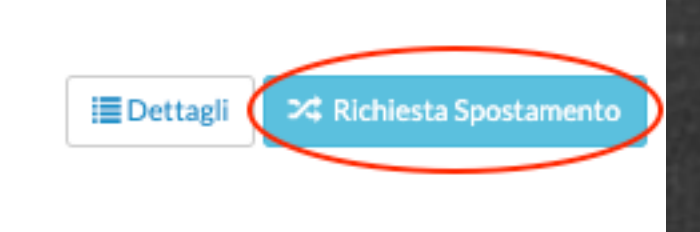

A.S.D.

02/05/2020 - Turno 1 - Gruppo 1

0.00€

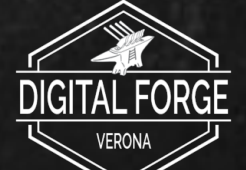

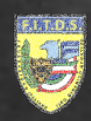

## Richiesta Spostamento - Rossi Mario

02/05/2020 - Turno 1 - Gruppo 1

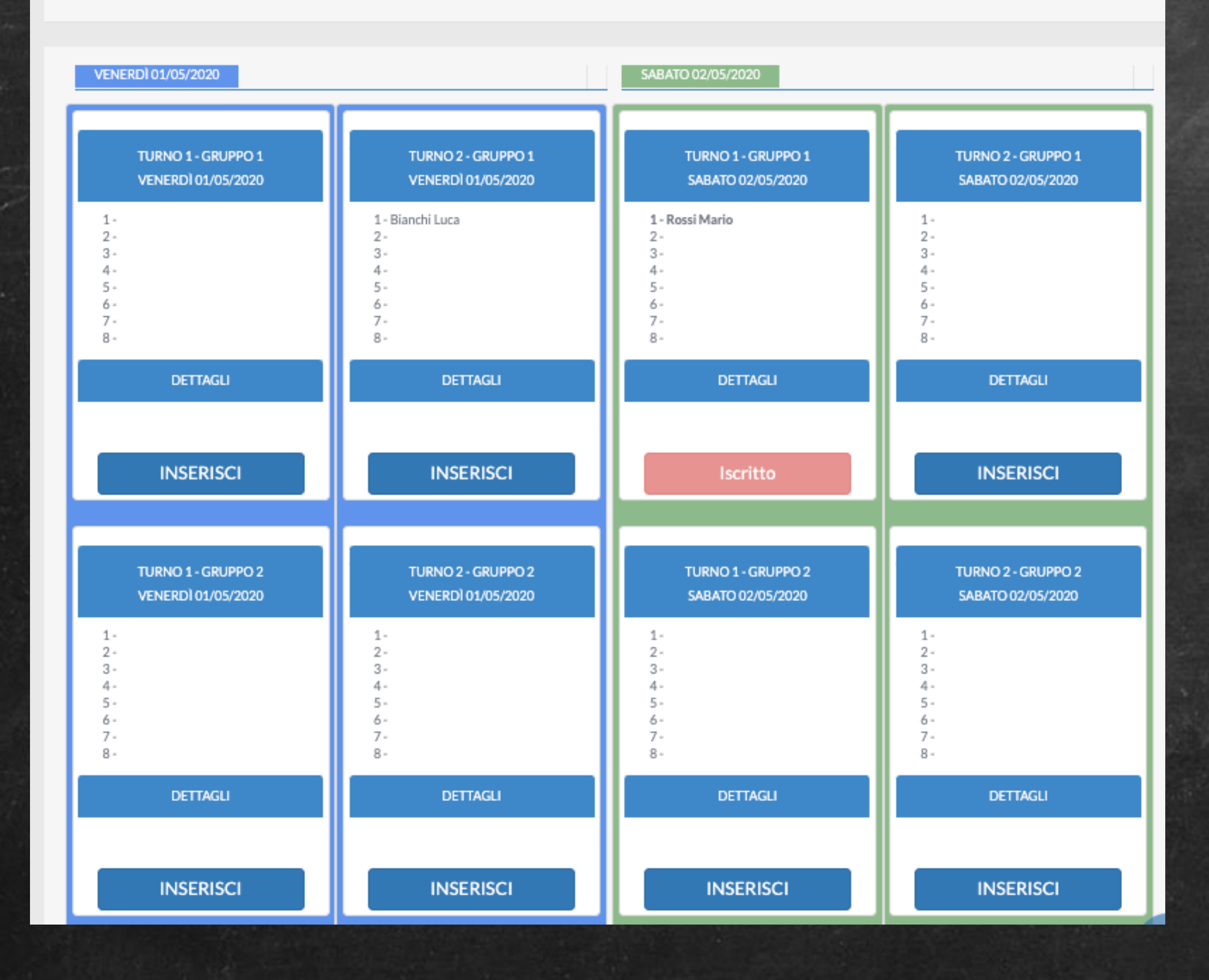

## Utilizzare le funzioni disponibili

Nella schermata di richiesta di spostamento sarà visibile la griglia di gara.

Premendo il pulsante "Inserisci" sarà possibile spostarsi nel gruppo di gara scelto, altrimenti premendo sul nome di un altro tiratore sarà possibile richiedere lo scambio.

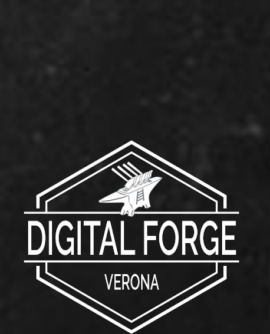

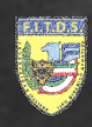

# Spostamento in Griglia di Gara

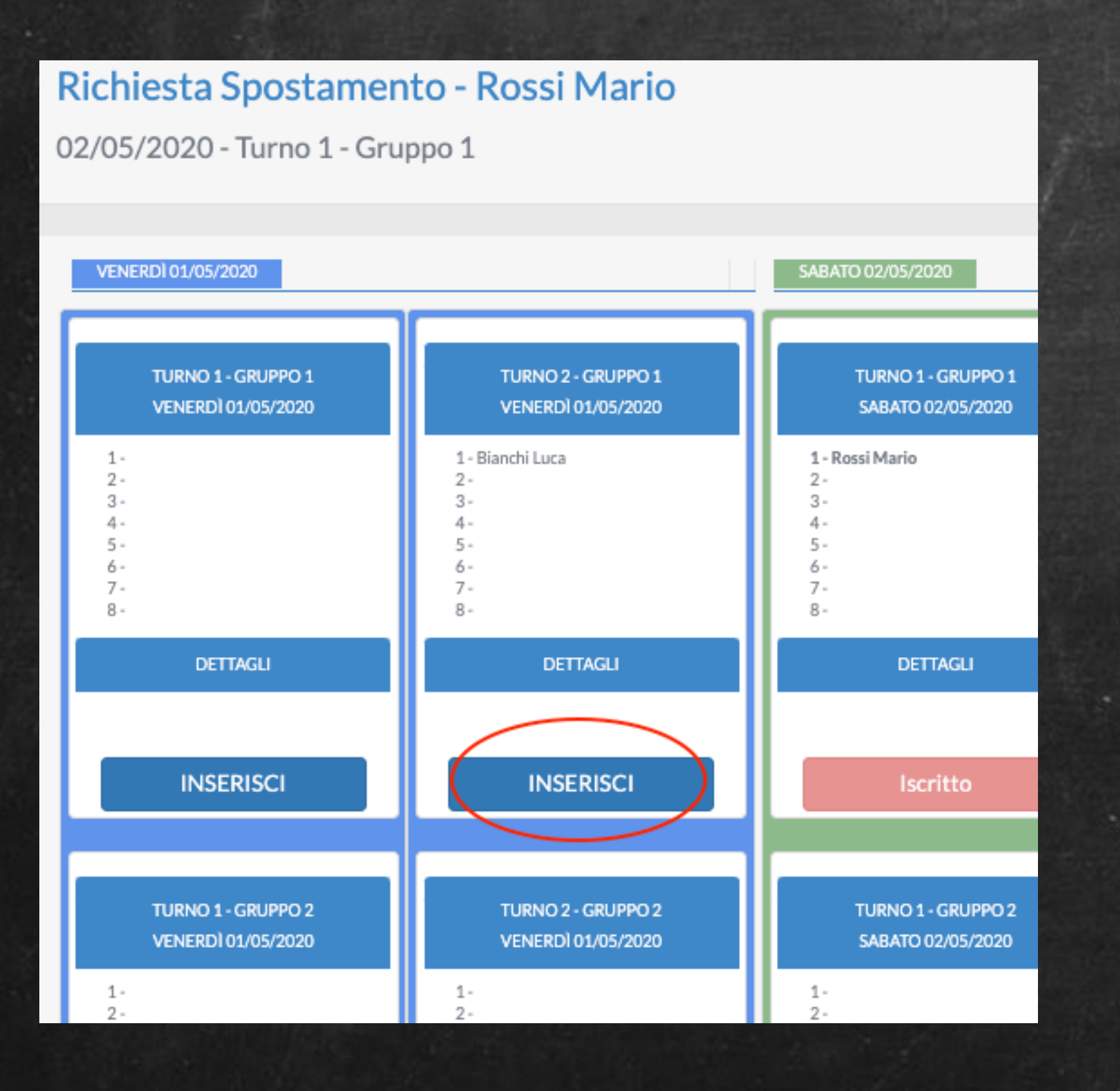

Premendo il pulsante "Inserisci" del Gruppo di Gara scelto appare una schermata di conferma dell'operazione. Se si dispone dei requisiti per poter accedere al Gruppo di Gara scelto, premendo sul pulsante "Continua" l'operazione di spostamento viene perfezionata

Richiesta Spostamento - Conferma

| Sostituzione Tiratore in Gruppo   |                                 |
|-----------------------------------|---------------------------------|
| Tiratoro                          | Ciornata                        |
| matore                            | Giornata                        |
| Rossi Mario                       | 02/05/2020 - Turno 1 - Gruppo 1 |
|                                   |                                 |
| Destinazione                      |                                 |
| 01/05/2020 - Turno 2 - Gruppo 1   |                                 |
|                                   |                                 |
| Utente Abilitato allo spostamento |                                 |
| Si                                |                                 |
|                                   |                                 |
|                                   | Annulla Continua                |
|                                   |                                 |
|                                   |                                 |

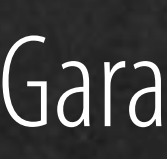

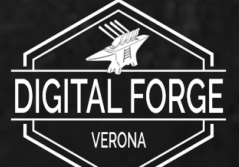

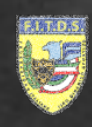

# **Avvicendamento Tiratori - Parte 1**

# Premendo sul nome di un tiratore in Griglia di Gara, appare una schermata di richiesta dell'operazione.

## Richiesta Spostamento - Rossi Mario

02/05/2020 - Turno 1 - Gruppo 1

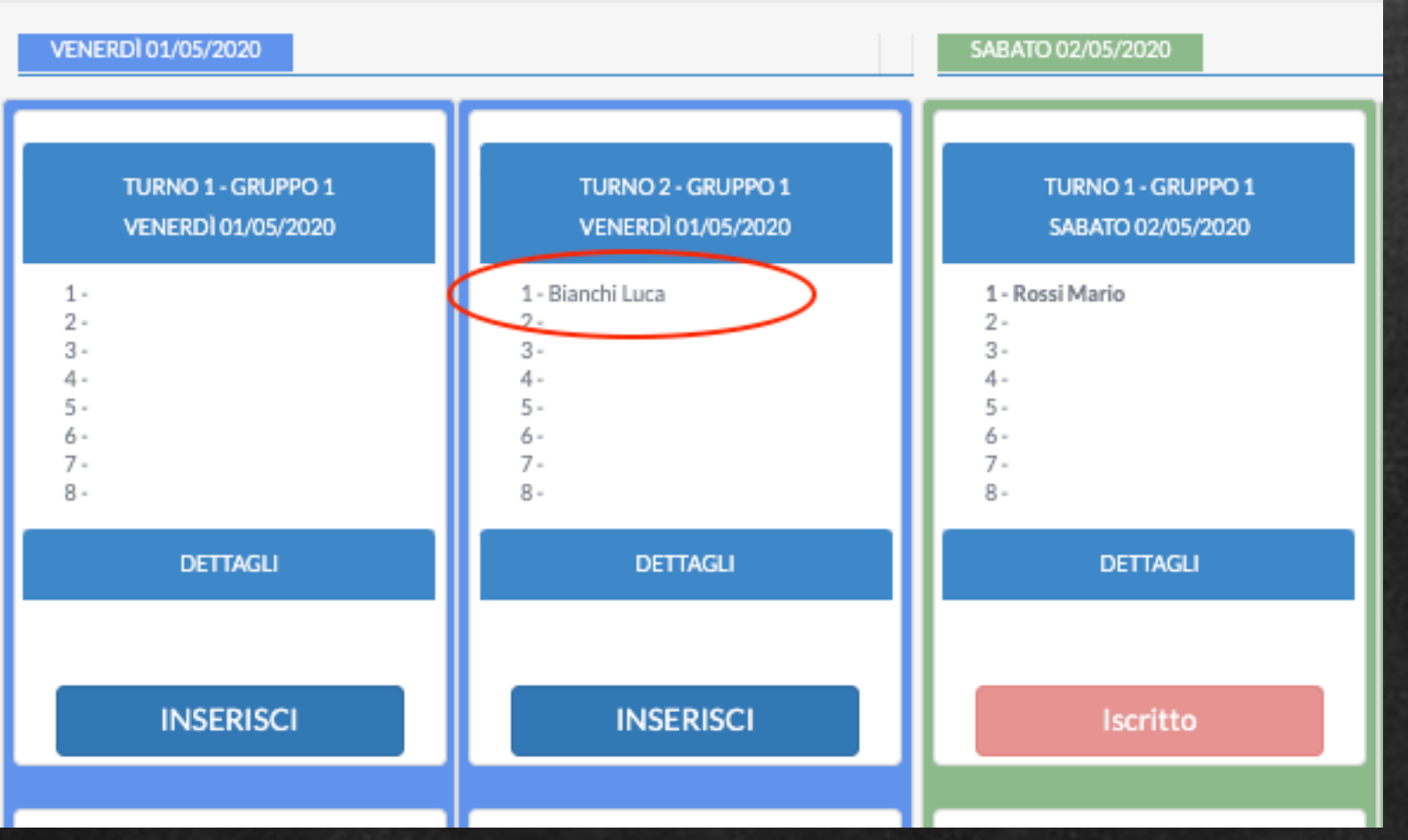

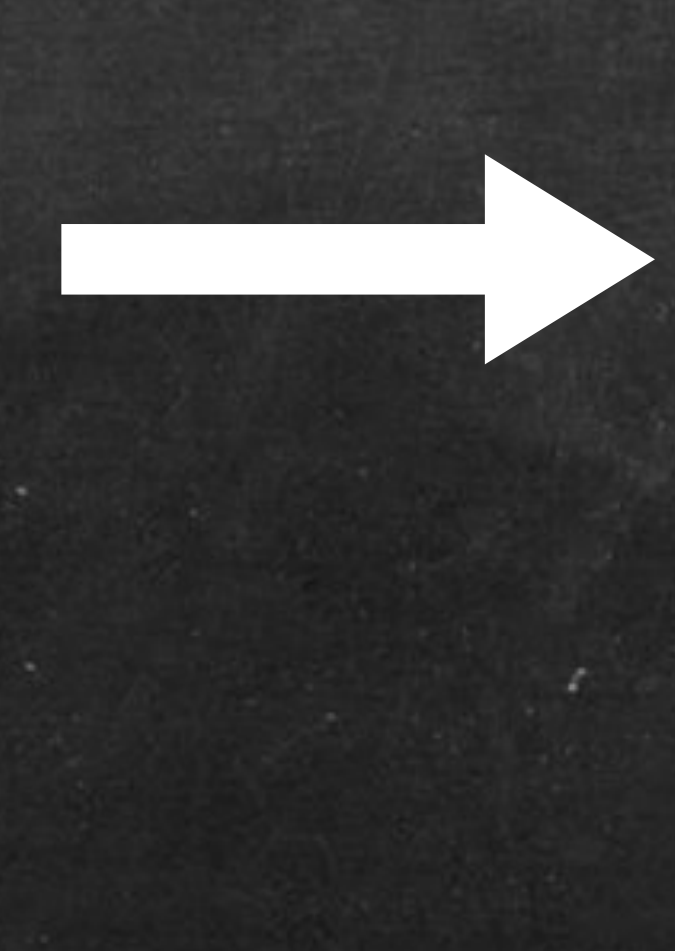

## Avvicendamento Tiratori

DIGITAL FORGE VERONA

## Richiesta Spostamento - Conferma

| Sostituzione con altro Tiratore                |                      |                                                                                                    |
|------------------------------------------------|----------------------|----------------------------------------------------------------------------------------------------|
| Tiratore                                       | Giorr                | nata                                                                                                    |
| Rossi Mario                                    | 02/0                 | 05/2020 - Turno 1 - Gruppo 1                                                                                           |
| Destinazione                                   |                      |                                                                                                    |
| Bianchi Luca - 01/05/2020 - Turno 2 - Gruppo 1 |                      |                                                                                                    |
| Utente Abilitato allo spostamento              | La ri<br>richi       | ichiesta di sostituzione con un altro tiratore ha un costo di 2.50€. La<br>iesta da pagare sarà visibile nel carrello. |
| Rossi Mario: Si                                |                      |                                                                                                    |
| Bianchi Luca: Si                               |                      |                                                                                                    |
|                                                | Annulla Richiedi Cod | dice OTP                                                                                                    |

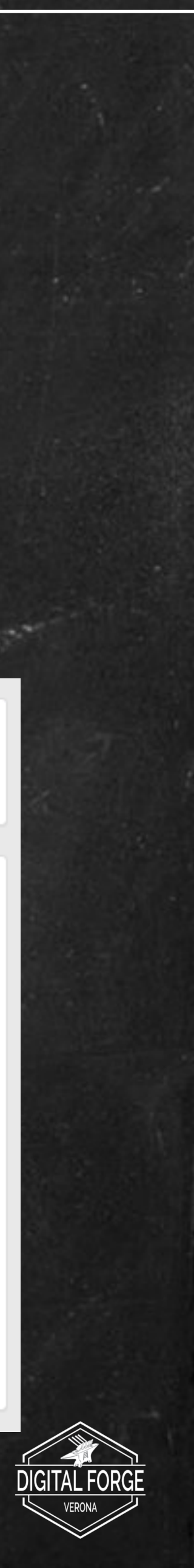

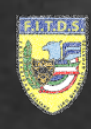

# **Avvicendamento Tiratori**

## Avvicendamento Tiratori

Attenzione: Per motivi di privacy, si specifica che non verranno forniti contatti telefonici diretti, pertanto si consiglia, prima di effettuare la procedura, di verificare che la controparte sia favorevole allo spostamento.

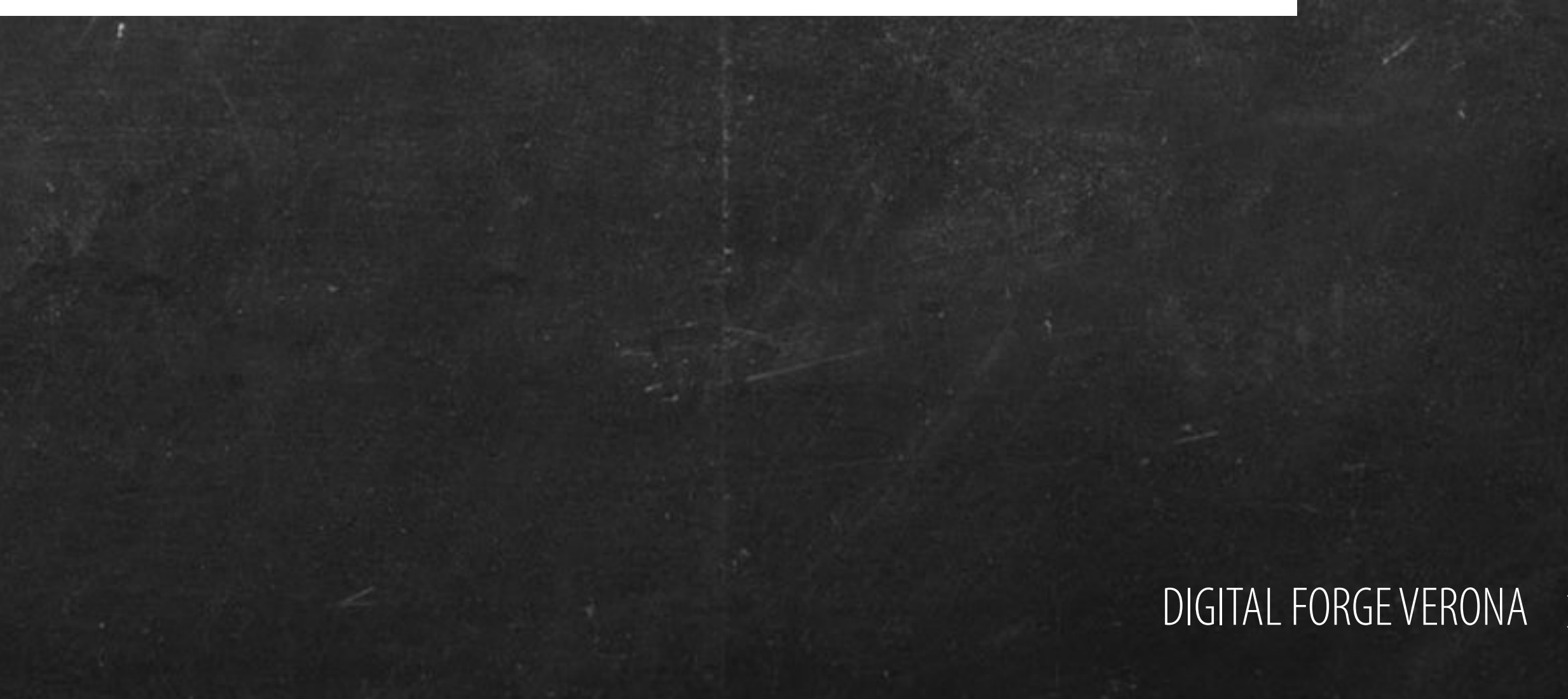

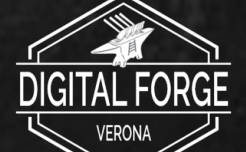

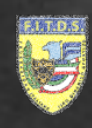

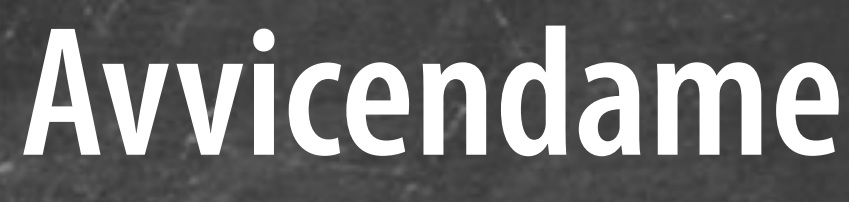

L'operazione coinvolge entrambi i tiratori. Il tiratore che effettua la richiesta (Mario Rossi) richiede l'invio di un codice monouso (OTP) all'altro tiratore (Luca Bianchi).

# Luca Bianchi riceve un sms con un codice da comunicare a Mario Rossi ed una breve descrizione dell'operazione

## Avvicendamento Tiratori

# **Avvicendamento Tiratori - Parte 2**

# Mario Rossi inserisce il codice fornito da Luca Bianchi per confermare l'operazione

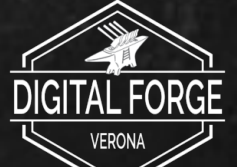

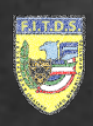

# **Avvicendamento Tiratori - Parte 3**

| Richiesta Spostamento - Conf                   | erma                                                                                                    |
|------------------------------------------------|----------------------------------------------------------------------------------------------------|
|                                                |                                                                                                    |
| Soctituzione con altre Tiratore                |                                                                                                    |
| Sostituzione con altro Tiratore                |                                                                                                    |
| Tiratore                                       | Giornata                                                                                                    |
| Rossi Mario                                    | 02/05/2020 - Turno 1 - Gruppo 1                                                                                             |
| Destinazione                                   |                                                                                                    |
| Bianchi Luca - 01/05/2020 - Turno 2 - Gruppo 1 |                                                                                                    |
| Utente Abilitato allo spostamento              | La richiesta di sostituzione con un altro tiratore ha un costo di 2.50€. La richiesta da pagare sarà visibile nel carrello. |
| Rossi Mario: Si                                |                                                                                                    |
| Bianchi Luca: Si                               |                                                                                                    |
|                                                | Annulla Richiedi Codice OTP                                                                                                 |
|                                                |                                                                                                    |

Premendo il pulsante "Richiedi Codice OTP" viene aggiunto al carrello il costo dell'operazione, con modalità e costi previsti dal regolamento. In seguito al pagamento il codice monouso (OTP) viene inviato all'altro tiratore.

Attenzione! Prima di procedere verificare che la controparte disponga di un contatto per comunicare il codice monouso

| Carrello     |                        |        |                  |                        |
|--------------|------------------------|--------|------------------|------------------------|
| Utente       | Oggetto                | Prezzo | Data             |                        |
| MARIO ROSSI  | Richiesta Sostituzione | 2.50€  | 18/01/2021 17:37 | × RIMUOVI DAL CARRELLO |
| Totale: 2.5€ |                        |        |                  |                        |
|              |                        |        |                  |                        |

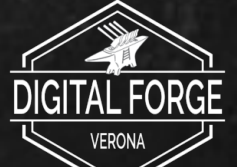

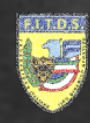

# **Avvicendamento Tiratori - Parte 4**

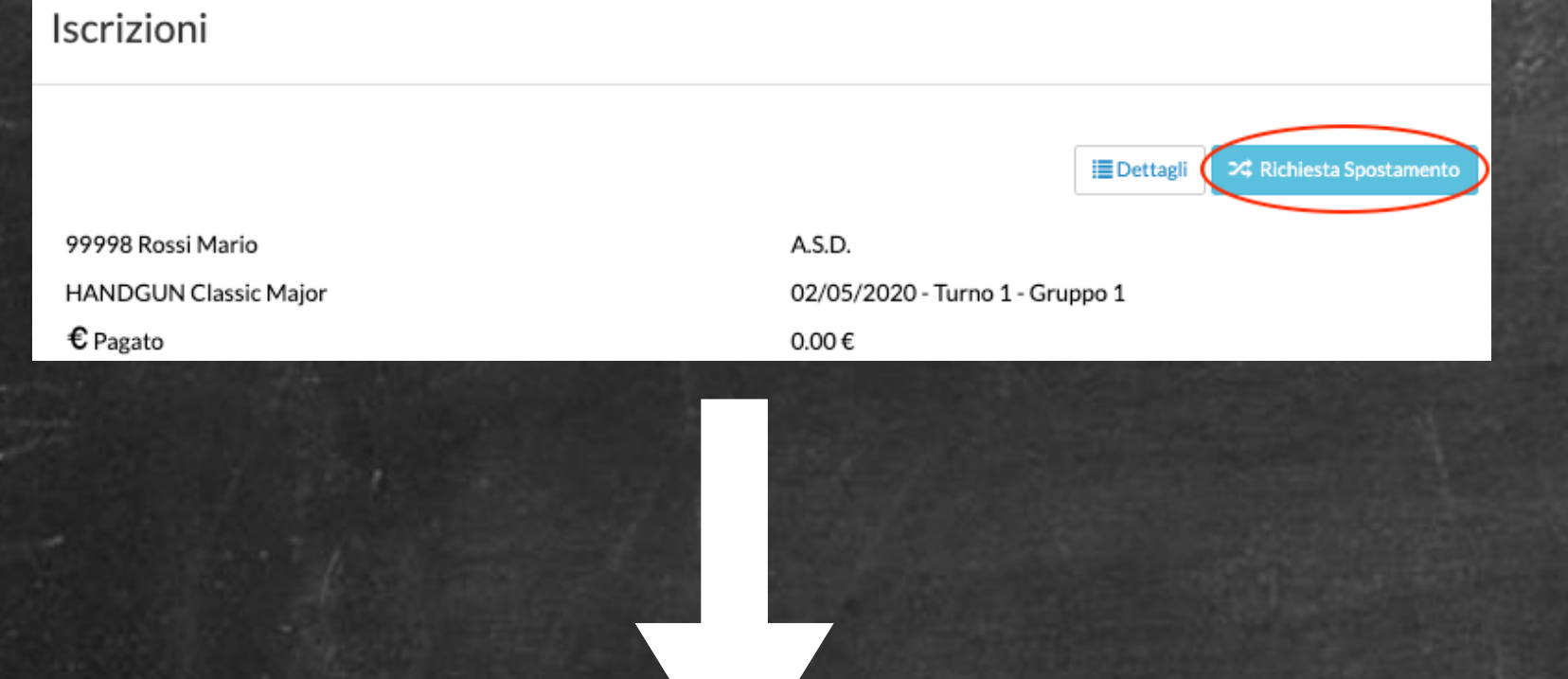

# Richiesta Spostamento - Rossi Mario

02/05/2020 - Turno 1 - Gruppo 1

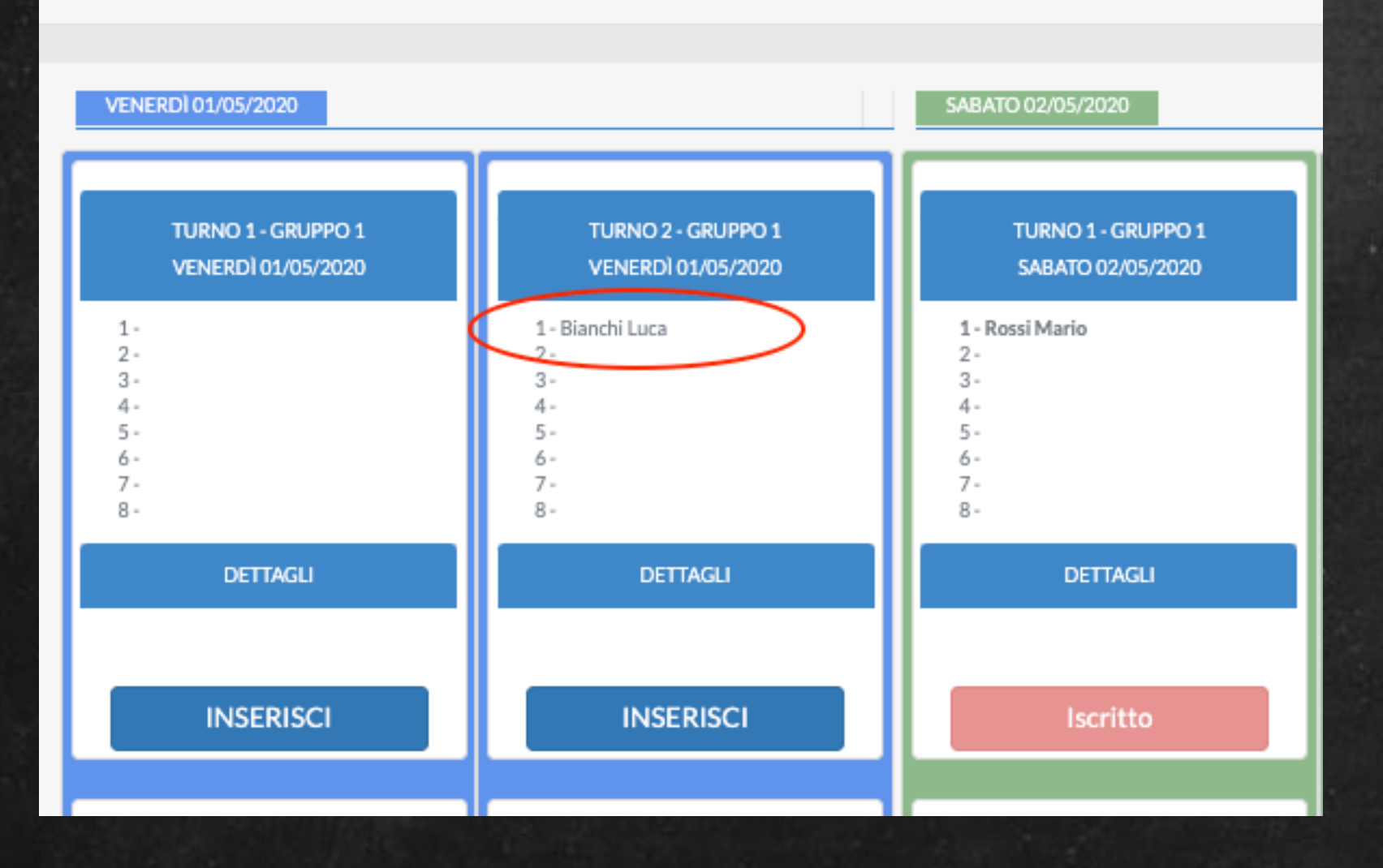

Quando si ottiene il codice, è necessario effettuare lo stesso iter (Richiesta Spostamento e Selezione Tiratore dalla Griglia) per accedere alla schermata di inserimento del codice. Se il codice è corretto l'operazione viene perfezionata

| Richiesta Spostamento - Confer                                           | na                                          | A Reinvia Codice OTP |
|--------------------------------------------------------------------------|---------------------------------------------|----------------------|
| Sostituzione con altro Tiratore<br>Tiratore<br>Rossi Mario               | Giornata<br>02/05/2020 - Turno 1 - Gruppo 1 |                      |
| Destinazione<br>Bianchi Luca - 01/05/2020 - Turno 2 - Gruppo 1           |                                             |                      |
| Utente Abilitato allo spostamento<br>Rossi Mario: Si<br>Bianchi Luca: Si | Codice OTP                                  |                      |
|                                                                          | Annulla                                     | RG                   |

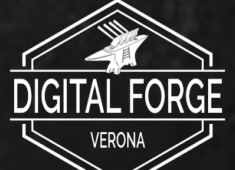